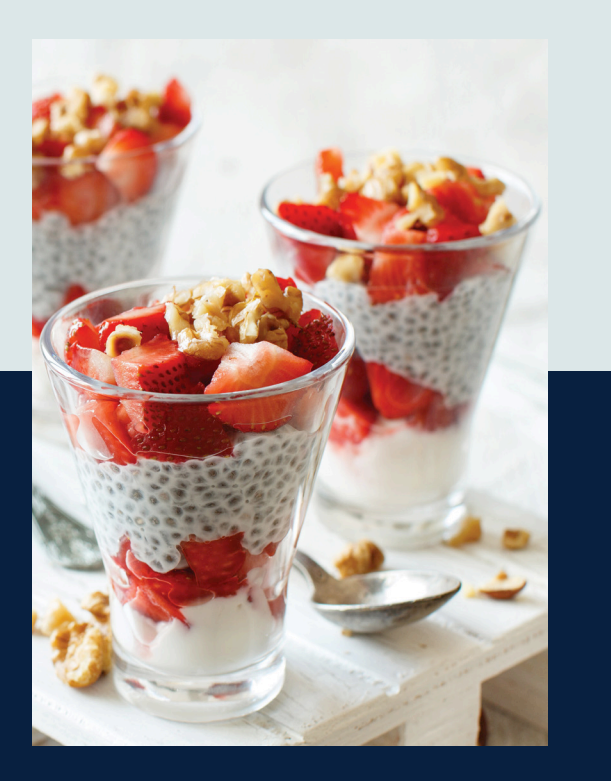

# Quickstart Guide

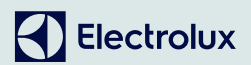

# Welcome

This guide will help you to quickly set up your refrigerator so you can use all its connected features.

With the Electrolux Life app you can monitor and adjust the fridge and freezer temperatures as well as set your FlexFresh Drawer to your chosen setting from the palm of your hand wherever you may be. You can also receive alerts if the door is left open or when it is time to change the water filter.

#### Follow these easy steps to connect you fridge.

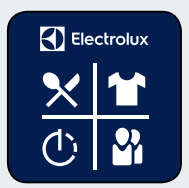

1. Download and install the Electrolux Life app.

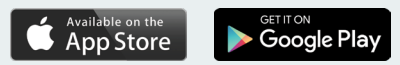

Minimum requirements: iPhone6/iOS 9.3/Android 5.1 and above. You will need to install the Electrolux Life app, create an Electrolux account and accept the Terms and Conditions and Electrolux's Privacy Policy in the app to use the connected features of the fridge. Internet and Wi-Fi connections are required to use the full features of the app and the fridge. Minimum requirements, apps and services are subject to change without notice.

| •••° Саrrier Ф 120 РМ 🖇 100% 🖛                                                                                                 | ••••• Carrier 🕈 | 1:20 PM      | *100%∎<br>olux ∂Ç |
|----------------------------------------------------------------------------------------------------|-----------------|--------------|-------------------|
| An Electrolux account is required<br>for you to access more content<br>and custom features for the<br>appliances in your home. | ADD APPI        |              | MANAGE            |
| LOG IN WITH FACEBOOK                                                                                                    |                 |              |                   |
| Email Address<br>Password                                                                                                    |                 |              |                   |
| LOG IN                                                                                                    |                 |              |                   |
| Forgot your password? Create Account                                                                                           |                 | MASTER GUIDE |                   |

## 2. Create an Electrolux account

You can only create one Electrolux account per product. This account can be shared across multiple devices.

### 3. Setting up your fridge

Make sure your fridge is plugged in and operating normally. Tap on "Appliances" at the bottom of the home screen.

Tap on "Add Appliance" and follow the prompts on screen.

\*Setup will take several minutes depending on your network speed.

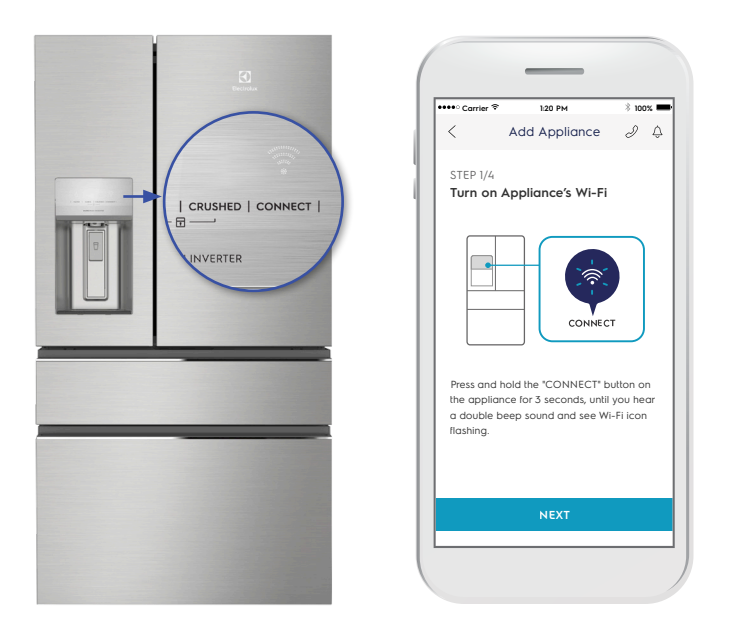

### 4. Turning on your fridge Wi-Fi

Initially your fridge creates its own Wi-Fi network to assist in setting up. After setup this network disappears and your fridge will connect to your home Wi-Fi network.

Press and hold the 'CONNECT" button on the fridge for 3 seconds until the Wi-Fi icon starts flashing

The fridge is now creating a temporary network for the next step.

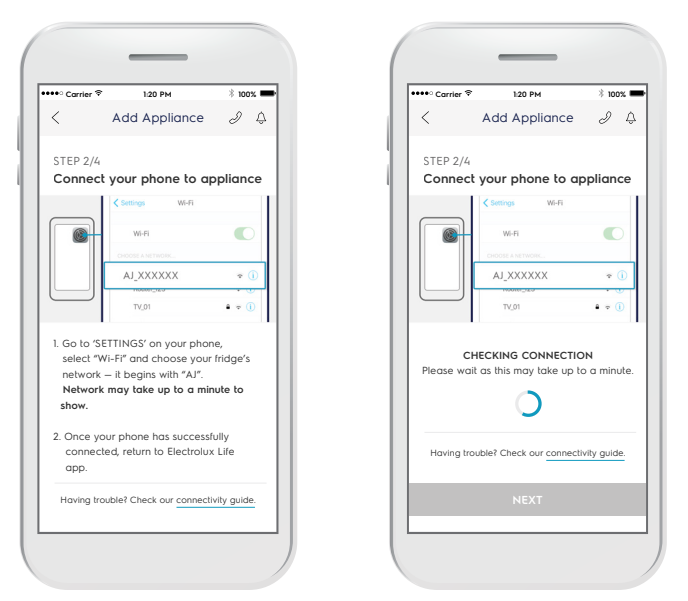

iOS device screen

#### 5. Connect your appliance: iOS

Tap the home button to exit the app.

Go to "Settings" on your phone and select "Wi-Fi"

Select your fridge's Wi-Fi network. It is the one that begins with "AJ-" – (it may take a few moments to appear)

Tap the home button to exit your phone settings and then return to the Electrolux Life App.

Wait for confirmation of connection which may take up to a minute before proceeding to the next step.

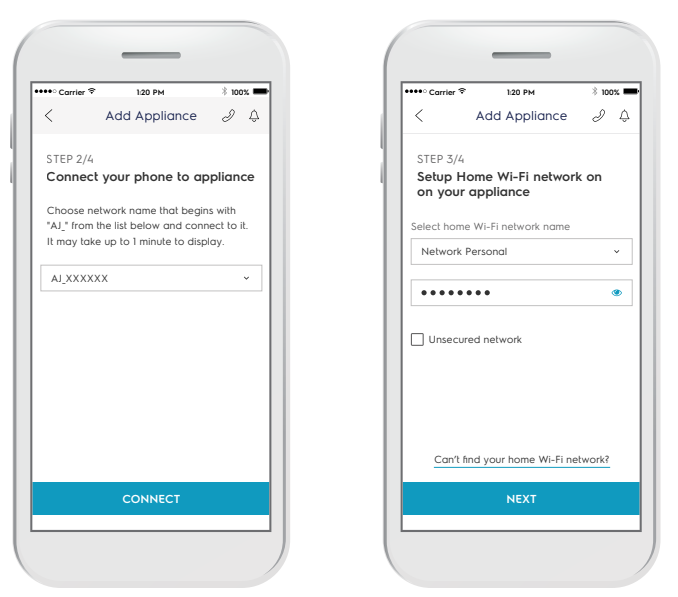

Android device screen

Only 2.4GHz network is supported

#### Connect your appliance: Android

For Android devices, select your appliance's Wi-Fi network from the drop-down box.

## 6. Connect your fridge to your home Wi-Fi

You'll need to select your Wi-Fi network name and input your password.

\*For iOS devices, you will then be prompted go to 'SETTINGS' on your phone and select your Home Wi-Fi, then return to the Electrolux Life app.

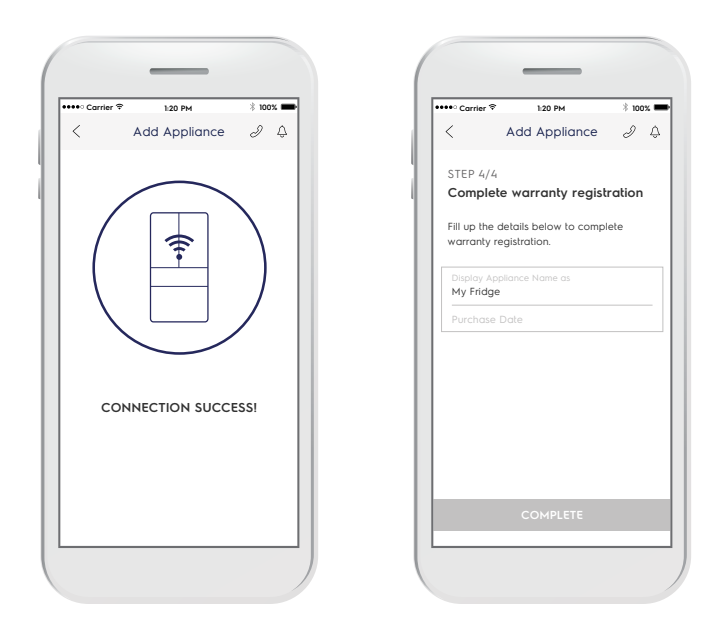

### **Connection success!**

Please proceed to the next screen to register the appliance.

## 7. Product registration

Simply add your fridge's name and the purchase date.

## **Congratulations!**

Now you're all set up, you can start exploring the Electrolux Life App.

|                                             | 1:20 PM                                                                  | 8 100% 🚥                              |
|---------------------------------------------|--------------------------------------------------------------------------|---------------------------------------|
| < ,                                         | Add Appliance                                                            | 24                                    |
|                                             | Step 4/4                                                                 |                                       |
|                                             |                                                                          |                                       |
| Your new of<br>controlled we<br>below to co | appliance is now rea<br>vith this app. Fill up t<br>omplete warranty reg | dy to be<br>he details<br>gistration. |
| Display Appli<br>My Fridge                  | ance Name as                                                             |                                       |
| Purchase D                                  | ate                                                                      |                                       |
|                                             |                                                                          |                                       |
|                                             |                                                                          |                                       |

# **Congratulations!**

Now you're all set up, you can start exploring the Electrolux Life App.

## 7. Product registration

Simply add your fridge's name and the purchase date.

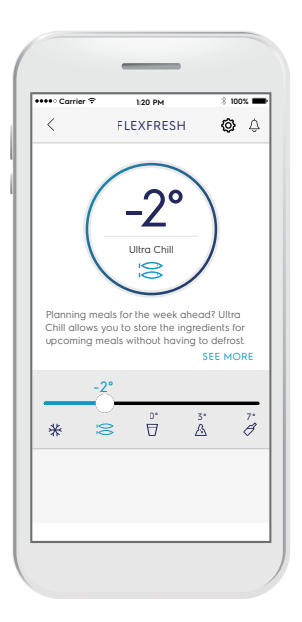

## **FlexFresh Drawer**

Whether you are preparing the perfect frozen dessert or need that extra drink space, we make sure that your refrigerator is the ultimate secret to the perfect night of entertainment. At the slide of a button, the convertible drawer can adjust from Freezer to +7°C\*, with 5 predefined settings so that you can enjoy food at its finest. \*within 2.5 hours

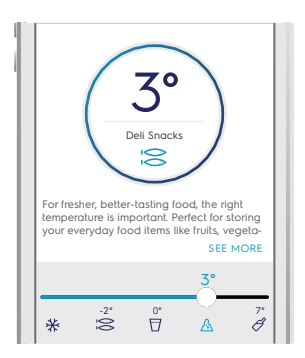

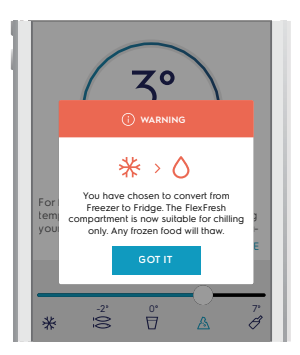

### Useful Alerts on your App

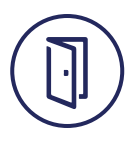

#### Fridge Door Open

The door has been open for more than five minutes. Please close it to save energy and avoid the loss of cold air.

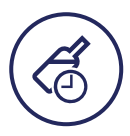

#### **Drinks Chill**

The drinks in your freezer are now chilled. Please remove them from the freezer to avoid freezing.

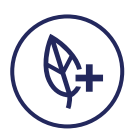

#### Water Filter

Ensure you always have fresh filtered water, as you get a reminder when it's time to change the filter cartridge.

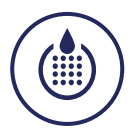

### **Eco Mode** Eco Mode is on. This mode helps

save energy.

### Other Cool Features of your Fridge

#### TasteLock™ Easy Glide Crispers

Automatic humidity control ensures your fruit and vegetables are preserved in the optimal environment. Designed with your comfort in mind, the easy glide crispers open effortlessly and provide easy access even when they're full.

#### SmartSplit Door Design

With optimally split doors you have more usable space in your refrigerator door and can effortlessly reach for larger items, saving you the need to open both doors every time.

#### Flip Up Shelves

With the ability to flip up some of the refrigerator shelving your taller Instagram worthy creations stay in one piece, ready for their big reveal.

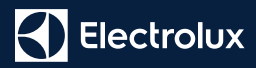

#### Electrolux Home Products

#### Australia

telephone: 1300 363 640 1800 350 067 fax: email: customercare@electrolux.com web: electrolux.com.au

#### New Zealand

| telephone: | 0800 436 245                  |
|------------|-------------------------------|
| fax:       | 0800 225 088                  |
| email:     | customercare@electrolux.co.nz |
| web:       | electrolux.co.nz              |

We invite you to follow Electrolux and get involved in the conversation:

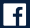

/electroluxaustralia

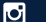

ElectroluxAU

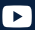

► /ElectroluxAu

© 2018 Electrolux Home Products Pty Ltd ABN 51 004 762 341 EBRO FridgeAPP A5 Sep18